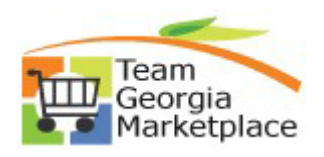

## 9.2.38 eProcurement: Allocate Req Line by Amount using the Distribute by Amount Option. Quick Reference Guide

Use this guide to understand how to split a req line distribution by amount. The req line can be allocated by amount per the chartfield of choice, individually or via mass change. The total amount of lines cannot exceed the scheduled req line amount or 100%.

| Step | Description                                                                                                    |
|------|----------------------------------------------------------------------------------------------------|
| 1.   | Sign into PeopleSoft                                                                                                    |
| 2.   | Create a new ePro Requisition using either of the following navigation options:                                                                                                    |
|      | Use Home Page Tiles: Click on the Procurement tile, then select eProcurement > Requisition <b>OR</b><br>Use NavBar: Click NavBar icon . Click Navigator option, then Select eProcurement > Requisition                                                                                                    |
| 3.   | <ul> <li>a) Review the pre-populated (Requester default) values on the Requisition Settings page.</li> <li>b) Decide to either accept the "Default" values as defined or "Override" the defaults on this page.</li> <li>c) Make changes if using the Override defaults option, otherwise click "OK" and proceed with creating your requisition.</li> </ul> Expand the requisition line you want to split individually.                                                                                                    |
|      | Click on the triangle next to the line number followed by the one next to the Accounting Lines.                                                                                                    |
|      | Requisition Lines       Item ID       Supplier       Quantity       UOM       Price       Total       Details       Comments       Delate         1 per HP Laser/et M553dn Laser       SOUTHERN<br>COMPUTER<br>WAREHOUSE INC       1.0000       Each       678.000       678.000       678.000       678.000       678.000       678.000       678.000       678.000       678.000       678.000       678.000       678.000       678.000       678.000       678.000       678.000       678.000       678.000       678.000       678.000       678.000       678.000       678.000       678.000       678.000       678.000       678.000       678.000       678.000       678.000       678.000       678.000       678.000       678.000       678.000       678.000       678.000       678.000       678.000       678.000       678.000       678.000       678.000       678.000       678.000       678.000       678.000       678.000       678.000       678.000       678.000       678.000       678.000       678.000       678.000       678.000       678.000       678.000       678.000       678.000       678.000       678.000       678.000       678.000       678.000       678.000       678.000       678.000       678.0000       678.0000       678.0000 |
|      | Attention To<br>Due Date<br>VAccounting Lines<br>*Distribute By Qty V SpeedChart Q                                                                                                    |
|      | Accounting Lines       Personalize   Find   View All   (2)   Finst 4 1 of 1 4 Last         Chartfields1       Chartfields2       Details Details 2 Asset information Asset information 2 Budget information mm +         Line       Status       Diet Type       Location       Guantity       Percent       Merchandlee Amt GL Unit       Entry Event         1       Open       PO_000003 Q       1.0000       100.0000       676.09       47400 Q       Q       —                                                                                                    |
| 4.   | First adjust the existing line that is defaulted to 100% with one of the desired amounts or percentages.                                                                                                    |
|      | Add additional lines to split the amounts so they round up to the total scheduled line amount. The system will automatically calculate the percentages for you so it rounds up to 100%. You may also allocate by percentages but the total must add up to 100%.                                                                                                    |

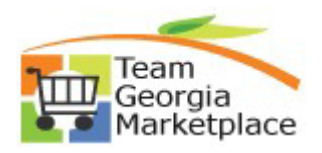

## 9.2.38 eProcurement: Allocate Req Line by Amount using the Distribute by Amount Option. Quick Reference Guide

| Chinging Line 1                                                                                                    |                                                                      |                                                                                              | ANDST                                    | ENCIL CO                                                                                             |                                            |                             |                   |                   | 10                                      |                                                   |                                         |
|----------------------------------------------------------------------------------------------------|----------------------------------------------------------------------|----------------------------------------------------------------------------------------------|------------------------------------------|----------------------------------------------------------------------------------------------------|--------------------------------------------|-----------------------------|-------------------|-------------------|-----------------------------------------|---------------------------------------------------|-----------------------------------------|
| ampping Line 1                                                                                                    |                                                                      | *Ship To<br>Address                                                                          | P0_0010                                  |                                                                                                    | Add S                                      | hipto Comments              | Quantity<br>Price | 1.0000<br>21.6000 | Price A<br>Peggini<br>Peggini           | djustment<br>g Inquiry<br>a Workbench             | 6                                       |
|                                                                                                    |                                                                      | Attention To<br>Due Date                                                                     | 11.05/201                                |                                                                                                    |                                            |                             |                   | 1                 |                                         |                                                   |                                         |
|                                                                                                    | Accounting Lines      Thistribute By     Arrit     SpeedChart     Do |                                                                                              |                                          |                                                                                                    |                                            |                             |                   |                   |                                         |                                                   |                                         |
|                                                                                                    | Accourt                                                              | *Distribute By<br>nting Lines<br>ields1 Chartfie                                             | Hds2 D                                   | etails Details 2                                                                                     | tion Asset Inform                          | Personalize   I             | Final View Al     |                   | First 🕢 1-3 of 3                        | a 🕢 Last                                          |                                         |
|                                                                                                    | Line                                                                 | Statue 0                                                                                     | Dist Type                                | *Location                                                                                            | Percent                                    |                             | ferchandlee Am    | Unit              | Entry Event                             |                                                   |                                         |
|                                                                                                    | 1                                                                    | Open                                                                                         |                                          | PO_001001                                                                                            | ]a [                                       | 33.3333                     | 7.20              | 47400             | ]a [                                    | a                                                 | • =                                     |
|                                                                                                    | 2                                                                    | Open                                                                                         |                                          | PO_001001                                                                                            |                                            | 33.3333                     | 7.20              | 47400             | a                                       | a                                                 |                                         |
|                                                                                                    | 1                                                                    |                                                                                              |                                          |                                                                                                    |                                            |                             |                   |                   |                                         | 14                                                |                                         |
| <ul><li>program, etc.</li><li>If 2 or more lin<br/>Update the period</li></ul>                                                                                                    | nes alre                                                             | eady exis                                                                                    | st on<br>00 an                           | the requi<br>d start ov                                                                              | sition l<br>er brar                        | pefore sp<br>nd new.        | litting, o        | delete            | all the                                 | lines exe                                         | cept 1                                  |
| <ul> <li>program, etc.</li> <li>If 2 or more lin<br/>Update the period</li> <li>Select the req line</li> <li>Click on the N</li> </ul>                                                                                                    | nes alro<br>ercenta<br>e <b>you w</b><br>lass ch                     | eady exis<br>age to 10<br>vant to s<br>ange opt                                              | st on<br>)0 an<br><b>plit u</b><br>tion. | the requi<br>d start ov<br>Jsing Mas                                                                 | sition l<br>er brar<br><mark>s Chan</mark> | pefore sp<br>nd new.<br>ge. | litting, (        | delete            | all the l                               | lines exe                                         | cept 2                                  |
| program, etc. <ul> <li>If 2 or more linguistication of the period</li> </ul> Select the req line <ul> <li>Click on the N</li> </ul> Requisition Lines (2) Line Description                                                                              | nes alre<br>ercenta<br>e you w<br>lass ch                            | eady exis<br>age to 10<br>vant to s<br>ange opt                                              | st on<br>)0 an<br>plit u<br>tion.        | the requi<br>d start ov<br>using Mas                                                                 | sition l<br>er brar<br><mark>s Chan</mark> | pefore sp<br>id new.<br>ge. | litting, o        | delete            | all the l                               | lines exe                                         | cept 1                                  |
| <ul> <li>If 2 or more lin<br/>Update the period</li> <li>Select the req line</li> <li>Click on the N</li> <li>Requisition Lines (2)<br/>Line Description</li> <li>If the Laser Jet M553dn</li> </ul>                                                    | nes alre<br>ercenta<br>e you w<br>lass ch                            | eady exis<br>age to 10<br>vant to s<br>ange opt                                              | st on<br>00 an<br>plit u<br>tion.        | the requi<br>d start ov<br>using Mas<br>Supplier<br>SOUTHERN<br>COMPUTER<br>WAREHOUSE INC            | sition l<br>er brar<br><mark>s Chan</mark> | ge.                         | UOM               | delete            | Price<br>676.0000                       | Total<br>678.09                                   | cept 1                                  |
| <ul> <li>If 2 or more line Update the period</li> <li>Select the req line</li> <li>Click on the N</li> <li>Requisition Lines (2)</li> <li>Line Description</li> <li>Requisition Lines (2)</li> <li>Line Description</li> <li>Shipping Line 1</li> </ul> | nes alre<br>ercenta<br>e you w<br>lass ch                            | eady exis<br>age to 10<br>vant to s<br>ange opt                                              | st on<br>00 an<br>plit u<br>tion.        | the requi<br>d start ov<br>using Mas                                                                 | sition l<br>er brar<br>s Chan              | Cuantity<br>Add Shipto Co   | UOM<br>Each       | Quantity          | Price<br>876.0000                       | Total<br>876.09                                   | cept 2                                  |
| <ul> <li>If 2 or more ling Update the period</li> <li>Select the req line</li> <li>Click on the N</li> <li>Requisition Lines (2)</li> <li>Line Description</li> <li>Shipping Line 1</li> </ul>                                                          | nes alre<br>ercenta<br>e you w<br>lass ch                            | eady exis<br>age to 10<br>vant to s<br>ange opt<br>lem ID                                    | st on<br>00 an<br>plit u<br>tion.        | the requi<br>d start ov<br>using Mas                                                                 | sition l<br>er brar<br>s Chan              | Cuantity<br>Add Shipto Co   | UOM<br>j Each     | Quantity<br>Price | Price<br>676.0000<br>676.0000           | Total<br>676.09<br>Price Ad<br>Peopleg            | Det                                     |
| program, etc.<br>• If 2 or more lin<br>Update the period<br>• Click on the N<br>Requisition Lines (2)<br>Line Description<br>• Print<br>Shipping Line 1                                                                                                 | nes alre<br>ercenta<br>e you w<br>lass ch                            | eady exis<br>age to 10<br>vant to s<br>ange opt<br>Item ID<br>*Shi<br>Add                    | st on<br>00 an<br><b>plit u</b><br>tion. | the requi<br>d start ov<br>using Mas<br>Suppler<br>SOUTHERN<br>SOUTHERN<br>MAREHOUSE INC<br>0_008003 | sition l<br>er brar                        | Cuantity<br>Add Shipto Co   | UCM<br>Each       | Quantity<br>Price | Price<br>878.0000<br>1.0000<br>878.0900 | Total<br>876.09<br>Price Ad<br>Pegging            | Det                                     |
| <ul> <li>If 2 or more lin<br/>Update the period</li> <li>Select the req line</li> <li>Click on the N</li> <li>Requisition Lines (2)<br/>Line Description</li> <li>Print</li> <li>Shipping Line 1</li> </ul>                                             | nes alre<br>ercenta<br>e you w<br>lass ch                            | eady exis<br>age to 10<br>vant to s<br>ange opi<br>lem ID<br>*Shi<br>Add                     | st on<br>D0 an<br><b>plit u</b><br>tion. | the requi<br>d start ov<br>using Mas<br>Supplier<br>SOUTHERN<br>WAREHOUSE INC<br>0_008003            | sition l<br>er brar<br>s Chan              | Guantity<br>Add Shipto Co   | UOM<br>Each       | Quantity<br>Price | Price<br>876.0900<br>1.0000<br>876.0900 | Total<br>876.09<br>Price Ad<br>Pegging<br>Pegging | Det<br>Ijustment<br>Inquiry<br>Workbenc |
| program, etc.<br>• If 2 or more lin<br>Update the period<br>• Click on the N<br>Requisition Lines (2)<br>Line Description<br>• First<br>Shipping Line 1                                                                                                 | nes alre<br>ercenta<br>e you w<br>lass ch                            | eady exis<br>age to 10<br>vant to s<br>ange opt<br>Item ID<br>*Shi<br>Add<br>Attentic<br>Due | st on<br>D0 an<br><b>plit u</b><br>tion. | the requi<br>d start ov<br>using Mas<br>Suppler<br>SOUTHERN<br>COMPUTE<br>WAREHOUSE INC<br>O_008003  | sition l<br>er brar<br>s Chan              | Cuantity<br>Add Shipto Co   | UOM<br>Each       | Quantity<br>Price | Price<br>878.0900<br>1.0000<br>878.0900 | Total<br>876.09<br>Price Ad<br>Pegging<br>Pegging | Det                                     |

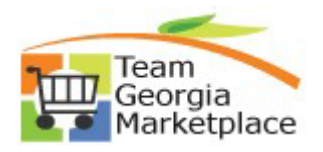

## 9.2.38 eProcurement: Allocate Req Line by Amount using the Distribute by Amount Option. Quick Reference Guide

| Note: The<br>entered o                              | e information belo<br>on this page will re                                                                                                    | w does not reflect the operation of the data in the co                | lata in the<br>prrespond                                    | selected req<br>ng fields on                  | uisition<br>the sele     | lines. When<br>octed lines t                                 | n the 'OK' bu<br>hat are avail | utton is o<br>lable for                   | clicked, t<br>sourcing | he data<br>9. |
|-----------------------------------------------------|----------------------------------------------------------------------------------------------------|-----------------------------------------------------------------------|-------------------------------------------------------------|-----------------------------------------------|--------------------------|--------------------------------------------------------------|--------------------------------|-------------------------------------------|------------------------|---------------|
|                                                     | Supplier ID                                                                                                    | ٩                                                                     | Su                                                          | pplier Locat                                  | on                       |                                                              | Q                              |                                           |                        |               |
|                                                     | Buyer                                                                                                    | ٩                                                                     |                                                             | Categ                                         | ory                      |                                                              | Q                              |                                           |                        |               |
| Shipping                                            | g Information                                                                                                    |                                                                       |                                                             |                                               |                          |                                                              |                                |                                           |                        |               |
| Ship                                                | To Location                                                                                                    | ٩                                                                     |                                                             |                                               |                          |                                                              |                                |                                           |                        |               |
|                                                     | Due Date                                                                                                    | 21                                                                    |                                                             | Atten                                         | tion                     |                                                              |                                |                                           |                        |               |
|                                                     |                                                                                                    |                                                                       |                                                             |                                               |                          |                                                              |                                |                                           |                        |               |
| Accounti                                            | ting Lines SpeedChart enter GL Business                                                                                                    | Q.                                                                    | er chartfield                                               | values                                        |                          |                                                              |                                |                                           |                        |               |
| Accounti<br>Please                                  | ing Lines SpeedChart enter GL Business unting Informatio                                                                                                    | Q.<br>Unit before selecting oth                                       | er chartfield                                               | values<br>Perso                               | onalize                  | Find   [2]                                                   | Firs                           | st ④ 1                                    | I-3 of 3               | Last          |
| Accounti<br>Please<br>Accou                         | ting Lines<br>SpeedChart<br>enter GL Business<br>unting Information<br>tfields1 Details                                                                                                    | Unit before selecting oth                                             | er chartfield                                               | values<br>Perso                               | onalize                  | Find   💷                                                     | Firs                           | st 🕑 1                                    | 1-3 of 3 🧕             | Last          |
| Accounti<br>Please<br>Accou<br>Chart<br>Dist        | ting Lines SpeedChart enter GL Business unting Informatic tfields1 Percent Percent                                                                                                    | Unit before selecting oth<br>on<br>Asset Information                  | er chartfield                                               | values<br>Perso<br>Account                    | onalize  <br>t           | Find   💷  <br>Fund                                           | Dept                           | st 🕢 1<br>F                               | I-3 of 3               | Last          |
| Accounti<br>Please<br>Accou<br>Chart<br>Dist        | speedChart<br>speedChart<br>enter GL Business<br>unting Information<br>tfields1 Details<br>Percent<br>1 33.3300                                                                                                    | Q<br>Unit before selecting oth<br>on<br>Asset Information<br>Location | er chartfield                                               | Values<br>Perso<br>Accoun                     | nalize  <br>t            | Find   🖉  <br>Fund                                           | Dept                           | st ④ 1                                    | I-3 of 3               | Last          |
| Accounti<br>Please<br>Accou<br>Chart<br>Dist        | sing Lines<br>SpeedChart<br>enter GL Business<br>unting Informatic<br>tfields1 Details<br>Percent<br>1 33.3300<br>2 33.3300                                                                                                    | Q<br>Unit before selecting othon<br>Asset Information<br>Location     | GL Unit<br>47400                                            | values<br>Personal<br>Account<br>Q            | onalize  <br>t           | Find   [2]  <br>Fund<br>[10100]Q                             | Dept                           | st ④ 1                                    | 1-3 of 3               | Program       |
| Accounti<br>Please<br>Accou<br>Chart<br>Dist        | speedChart<br>enter GL Business<br>unting Information<br>tfields1 Details<br>Percent<br>1 33.3300<br>2 33.3300<br>3 33.3400                                                                                                    | Q<br>Unit before selecting othon<br>Asset Information<br>Location     | er chartfield<br>(TTT)<br>GL Unit<br>47400<br>47400         | values<br>Persi<br>Accoun                     | t<br>Q<br>Q              | Find   (2)  <br>Fund<br>[10100]Q<br>[10102]Q                 | Dept                           | st ④ 1                                    | I-3 of 3               | Program       |
| Accounti<br>Please (<br>Accounting<br>Chart<br>Dist | speedChart<br>enter GL Business i<br>unting Informatic<br>tfields1 Details<br>Percent<br>1 33.3300<br>2 33.3300<br>3 33.3400                                                                                                    | Q<br>Unit before selecting othon<br>Asset Information<br>Location     | ETT)<br>GL Unit<br>47400<br>47400                           | values<br>Personal<br>Account<br>Q<br>Q<br>Q  | t<br>Q<br>Q              | Find [ [3] ]<br>Fund<br>[10100]Q<br>[10101]Q<br>[10102]Q     | Dept                           | st ④ 1                                    | I-3 of 3               | Program       |
| Accounti<br>Plesse<br>Accou<br>Chart<br>Dist        | speedChart enter GL Business unting Information (1997) (1997) (19 | Q<br>Unit before selecting oth<br>Asset Information                   | er chartfield<br>GL Unit<br>47400<br>47400                  | Values<br>Person<br>Account<br>Q<br>Q         | enalize  <br>t<br>Q<br>Q | Find   [2]  <br>Fund<br>[10100 Q<br>[10102 Q                 | Dept                           | st (d) 1<br>F<br>Q<br>Q<br>Q<br>Values Fr | I-3 of 3               | Program       |
| Accounti<br>Please (<br>Accounti<br>Chart<br>Dist   | speedChart<br>enter GL Business I<br>unting Information<br>fields1 Details<br>Percent<br>1 33.8300<br>2 33.3300<br>3 33.3400                                                                                                    | Unit before selecting othon Asset Information Location                | Er chartfield<br>ETT)<br>GL Unit<br>47400<br>47400<br>47400 | values<br>Persi<br>Accoun<br> Q, []<br> Q, [] | t                        | Find   [2]  <br>Fund<br>[0100] Q,<br>[0101] Q,<br>[10102] Q, | Dept                           | st (d) 1                                  | I-3 of 3               | Program       |

- You only need to provide the chartfield values you are changing here.
- Click OK when done.

| Distribution Change Options                                                                       | ×    |
|---------------------------------------------------------------------------------------------------|------|
|                                                                                                   | Help |
| For the selected requisition lines that are available for sourcing, apply distribution changes to |      |
| O Matching Distribution Lines                                                                     |      |
| Apply changes to each existing distribution line by matching the distribution line numbers        | i.   |
| Replace Distribution Lines                                                                        |      |
| Remove the existing distribution lines and replace with the distribution lines changes.           |      |
| OK Cancel                                                                                         |      |
| Replace all existing lines and Click OK.                                                          |      |

- Review to make sure the distribution displays as expected.
- Save and Submit the requisition for approval.